# Manual Book E-KIR DKI Jakarta.

Sistem Booking Online Pengujian Kendaraan Bermotor

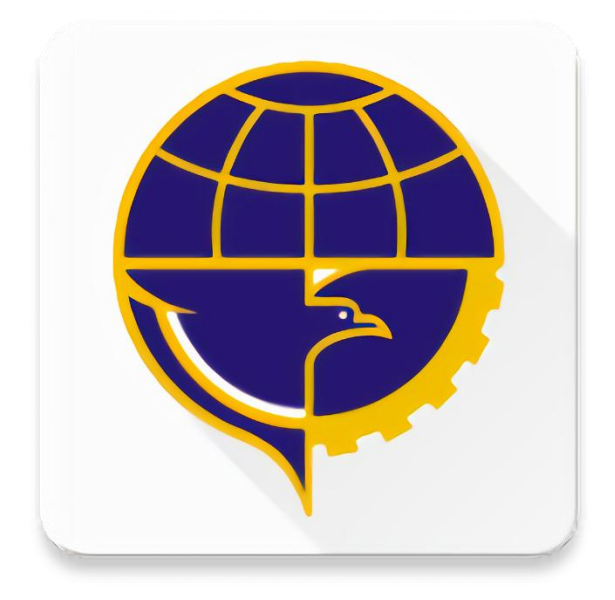

## **DINAS PERHUBUNGAN PROVINSI**

**DKI JAKARTA** 

### Manual Pengoperasian Aplikasi Booking Online Uji KIR

1. Pendaftaran User

Berikut adalah langkah-langkah pengguna untuk mendaftar agar dapat menggunakan failitas booking online uji KIR.

a. Buka Aplikasi, , pengguna akan melihat halaman login, pilihan daftar baru dan lupa password, pilih Daftar Baru untuk mendaftar

|                                | 🗭 🛜 🖬 65% 📑 18:57                                                                                              |
|--------------------------------|----------------------------------------------------------------------------------------------------|
| A State and the second second  |                                                                                                    |
| Fall II Base                   |                                                                                                    |
|                                |                                                                                                    |
| eKIR Pen                       | Idaftaran                                                                                                    |
| Uji Ken                        | daraan                                                                                                    |
| Email/Nomor Han                | dphone                                                                                                    |
|                                |                                                                                                    |
|                                |                                                                                                    |
|                                |                                                                                                    |
| Password                       |                                                                                                    |
|                                | the second second second second second second second second second second second second second second second s |
|                                |                                                                                                    |
|                                |                                                                                                    |
| LOC                            | GIN                                                                                                    |
| LOC                            | GIN                                                                                                    |
| Loc                            | SIN                                                                                                    |
| Loo<br>Daftar Baru             | SIN<br>Lupa Password?                                                                                          |
| Loo<br>Daftar Baru             | SIN<br>Lupa Password?                                                                                          |
| Loo<br>Daftar Baru<br>Cara Pen | SIN<br>Lupa Password?<br>Idaftaran                                                                             |
| Loo<br>Daftar Baru<br>Cara Pen | Lupa Password?                                                                                                 |
| Loo<br>Daftar Baru<br>Cara Pen | SIN<br>Lupa Password?<br>Idaftaran                                                                             |
| Loo<br>Daftar Baru<br>Cara Pen | SIN<br>Lupa Password?<br>Idaftaran                                                                             |
| Loo<br>Daftar Baru<br>Cara Pen | Lupa Password?<br>Idaftaran                                                                                    |
| Loo<br>Daftar Baru<br>Cara Pen | Lupa Password?<br>Idaftaran                                                                                    |
| Loo<br>Daftar Baru<br>Cara Pen | SIN<br>Lupa Password?<br>Idaftaran                                                                             |

Figure 1halaman login dan menu awal aplikasi

b. Pada daftar Baru, pengguna wajib mengisi form pendaftaran yg diperlukan.Setelah mendaftar dengan data yang valid. Pengguna akan mendapatkan SMS berisi kode yg diperlukan untuk memvaldasi pendaftarannya.

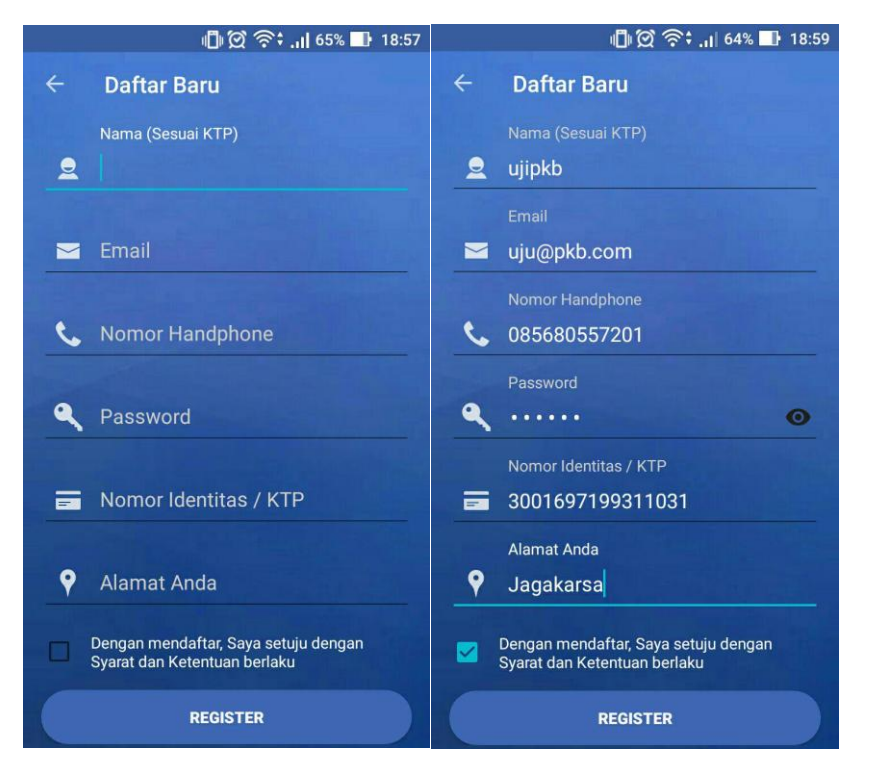

Figure 2halaman daftar baru

| 🛎 👘 🛱 👘 .,1  69% 🖬                                                            | 19:55 |
|-------------------------------------------------------------------------------|-------|
| 🔶 BankDKI 🥒 📞                                                                 | :     |
|                                                                               |       |
|                                                                               |       |
|                                                                               |       |
|                                                                               |       |
| INFO DISHUB KIR - BANK DKI :                                                  |       |
| Terima Kasih, Berikut adalah<br>kode aktivasi registrasi akun<br>Anda: sa42fc |       |
| Aug 24, 2017, 14:26                                                           |       |
| 0/160                                                                         | 1     |
| To: BankDKI                                                                   | SIM 1 |

Figure 3pengguna mendapakan sms verifikasi pendaftaran

c. Memasukkan kode ada pada SMS. Tekan aktifkan jika sudah memasukkan kode yang benar. Jika kode benar. Maka data pengguna telah terverifikasi dan akun pengguna dapat sudah dapat digunakan.

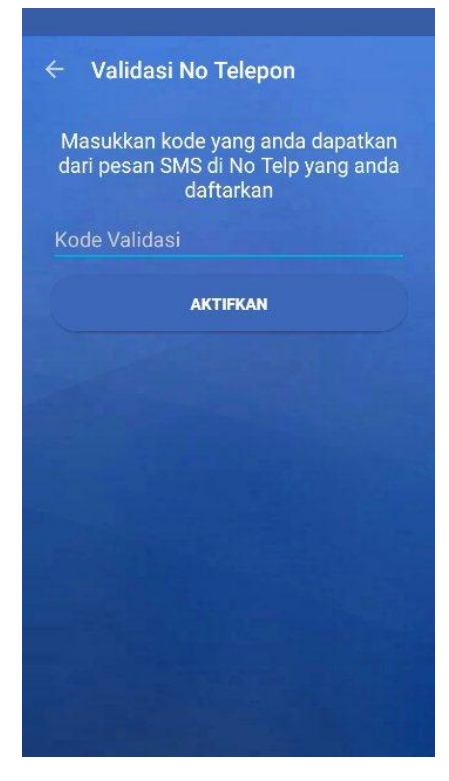

Figure 4validasi nomer telepon

2. Login Pengguna.

Pengguna yang sudah terdaftar dan mempunyai akun booking online. Dapat melakukan login di halaman utama aplikasi. Setelah membuka aplikasi, pengguna dapat memasukan email dan password akun untuk masuk ke dalam aplikasi.

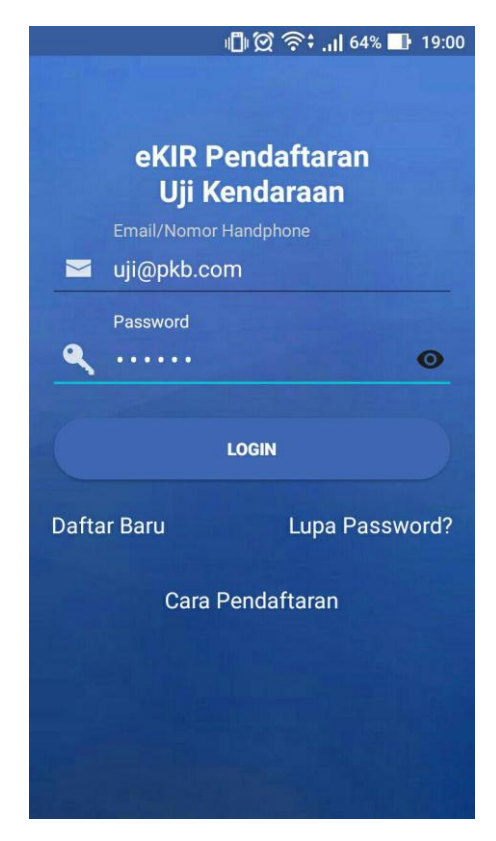

Figure 5halaman login utama

#### 3. Booking kendaraan KIR

Steelah Login dengan Akun Booking Online. Untuk mendaftarkan kendaraan untuk diuji KIR. Pengguna dapat melakukan langkah berikut:

a. Masukkan No Uji / No Polisi kendaraan yang akan diuji. Apabila kendaraan ditemukan. Maka akan ditampilkan data kendaraan tersebut dan biaya uji nya.

|                | ار، 64% 🕕 19:00                    | n 🗊 💭 奈t 📊 64% 💵 19:00          |
|----------------|------------------------------------|---------------------------------|
| ≡ eKIR Ja      | akarta - Booking                   | $\equiv$ eKIR Jakarta - Booking |
| Masukkar       | n No.Uji / No. Kendaraan           | Masukkan No.Uji / No. Kendaraan |
| JKT1234567     | ٩,                                 | JKT1234567 Q                    |
| IDENTIFIKASI   | PEMBAYARAN                         | IDENTIFIKASI PEMBAYARAN         |
| No Uji         | : JKT1234567                       | Retribusi : Rp. 87000           |
| No Kend.       | : B7232AH                          | Biaya Denda : Rp. 29580         |
| No Va          | : 0011234567                       | Adm Bank : Rp. 5000             |
| Pemilik        | : AHMAD SLAMET                     | Total Biaya : Rp. 121580        |
| Alamat         | : JL PINANG VI RT7/9 POI<br>JAKSEL |                                 |
| Jenis Kend     | : BUS KECIL                        |                                 |
| No Chasis      | : MHCNK55EYBJ040944                |                                 |
| No Mesin       | : M040944                          |                                 |
| Lokasi Uji     | : PKB Pulogadung                   |                                 |
| Masa Berlaku U | ji : 13 April 2016                 |                                 |
| Status Uji     | : U                                |                                 |
|                | Lanjut                             | Lanjut                          |

Figure 6 Data kendaraan hasil pencarian

- b. Klik tombol Lanjut untuk melanjutkan proses booking (memilih tanggal uji & lokasi uji). Kendaraan tidak dapat diuji apabila :
  - a. Masa berlaku Uji masih dalam jangka > 60 hari
  - b. Kendaraan telah terdaftar untuk diuji di lain hari.
  - c. Kendaraan Baru yang ingin diuji pertama kali.
- c. Setelah klik lanjut, terdapat informasi kendaraan dan kalender tanggal uji. Klik lokasi untuk memilih lokasi Uji.

| ■• 0<br>KB/s | 90 🖬      |        | C        | <b>?</b> †† | 96% 🕑 | 21:17 |
|--------------|-----------|--------|----------|-------------|-------|-------|
| ÷            | Book      | ing    |          |             |       |       |
| <b>N</b>     | o Uji     |        | JKT12    | 34567       |       |       |
| Je 🚘         | enis Ken  | daraan | BUS KI   | ECIL        |       |       |
| <b>9</b> Pi  | ilih Loka | si Uji | PKB P    | ulogadu     | ng 🕨  |       |
|              |           | Sisa   | Kuot     | ta : 0      |       |       |
| 30           |           | Sept   | tember : | 2016        |       | •     |
| Sun          | Mon       | Tue    | Wed      | Thu         | Fri   | Sat   |
| 28           | 29        | 30     | 31       | 1           | 2     | 3     |
| 4            | 5         | 6      | 7        | 8           | 9     | 10    |
| 11           | 12        | 13     | 14       | 15          | 16    | 17    |
| 18           | 19        | 20     | 21       | 22          | 23    | 24    |
| 25           | 96        | 77     | 20       | 20          | 20    | 1     |
|              |           | PROS   | SES BOO  | KING        |       |       |

Figure 7Informasi Uji

d. Pilih lokasi uji yang dinginkan. Pilihan Lokasi uji yang dapat dipilih tergantung dari jenis kendaraan yang akan diuji. Setiap lokasi uji memiliki kriteria masing-masing.

| Pari lokasi       PKB Pulogadung       Pulogadung, Jakarta       PKB Ujung Menteng       Ujung Menteng, Jakarta       PKB Cilincing       Cilincing | 6% 🚺 21:17 |
|----------------------------------------------------------------------------------------------------|------------|
| PKB Pulogadung<br>Pulogadung, Jakarta<br>PKB Ujung Menteng<br>Ujung Menteng, Jakarta<br>PKB Cilincing<br>Cilincing                                  | Q,         |
| PKB Ujung Menteng<br>Ujung Menteng, Jakarta<br>PKB Cilincing<br>Cilincing                                                                           |            |
| PKB Cilincing<br>Cilincing                                                                                                    |            |
|                                                                                                    |            |
| Bengkel Kecil<br>Kahfi 2, Jagakarsa, Jakarta Selatan                                                                                                |            |
|                                                                                                    |            |
|                                                                                                    |            |
|                                                                                                    |            |
|                                                                                                    |            |
|                                                                                                    |            |

Figure 8 Pilih Lokasi Uji

- e. Setelah memilih lokasi. Pengguna memilih tanggal kendaraan akan diuji pada kalender yang disediakan. Setiap lokasi dan tanggal memiliki kuota tersisa yan berbeda-beda. Warna pada tanggal mengartikan kondisi yang berbeda-beda, antara lain :
  - a. Warna abu-abu : tanggal sudah lewat, tidak bisa dipilih
  - b. Warna Merah : hari libur, tidak bisa dipilih
  - c. Warna Ungu : Kuota Uji pada tanggal tersebut telah penuh, tidak bisa dipilih
  - d. Warna Hitam : Kuota tersedia, dapat dipilih.

Klik tanggal berwarna hitam yang diinginkan.

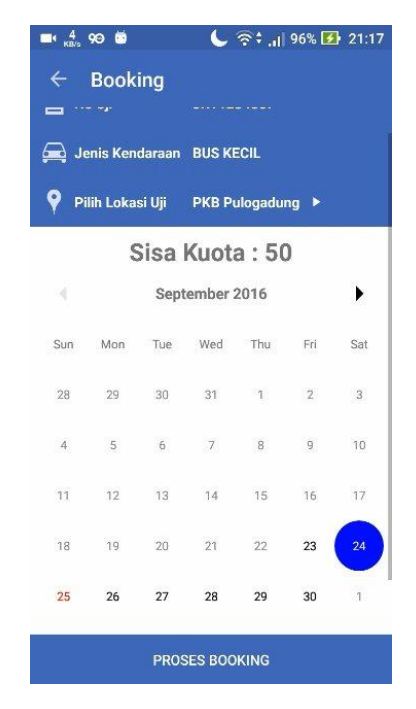

Figure 9 kelender tanggal uji

f. Klik Proses Booking untuk memproses booking. Kendaraan tidak dapat diuji di tanggal yang kuota ujinya telah penuh. Setelah melakukan booking, Data booking dapat dilihat dimenu transaksi booking.

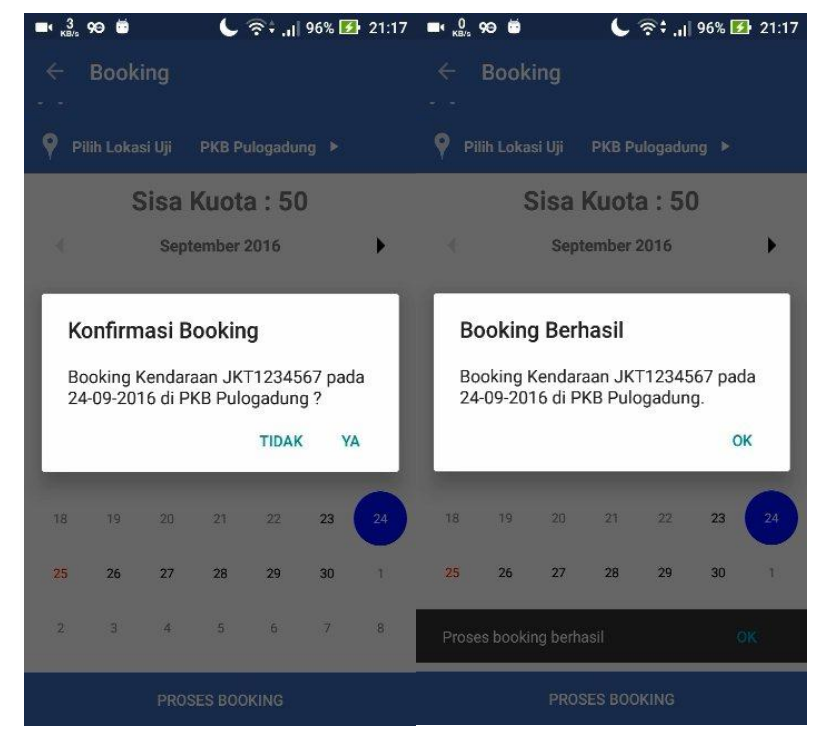

Figure 10 Proses Booking

4. Transaksi Booking

Menu transaksi booking digunakan untuk melihat booking yang sedang berlangsung. Untuk melihatnya buka menu, kemudian pilih Transaksi Booking.

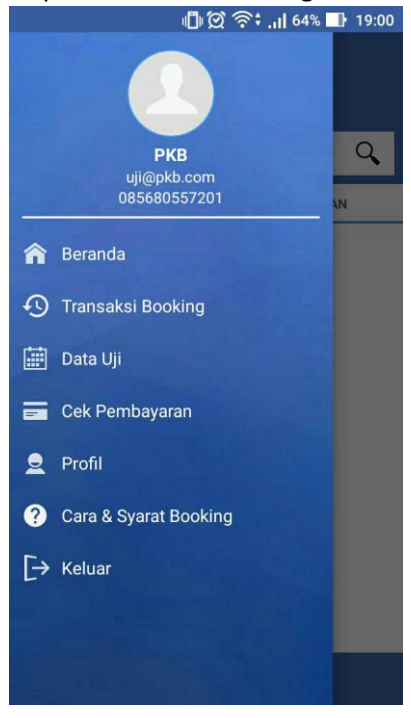

Figure 11menu utama

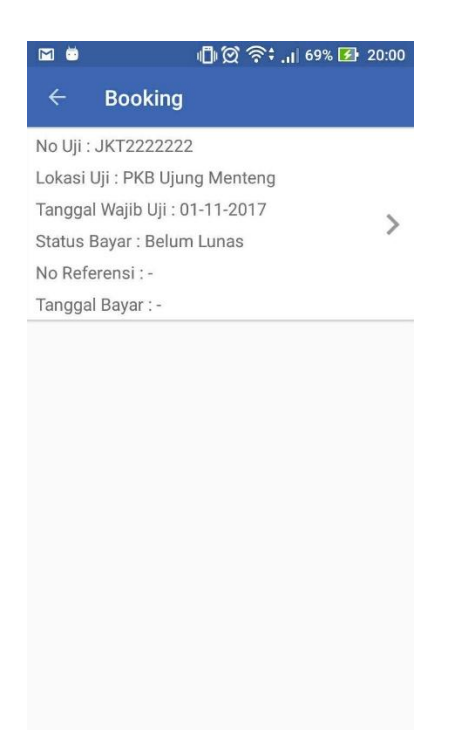

Figure 12 List Kendaraan yg telah dibooking

Untuk melihat rincian booking lebih detail, Klik kendaraan pada list yang ada.

| 4                 | 19:01 📑 64% 🕞 19:01                    | ų                                                                           | ار، 🗇 🗇 🕼 64% 🕞 19:01                                                       |
|-------------------|----------------------------------------|-----------------------------------------------------------------------------|-----------------------------------------------------------------------------|
| ← Rincian Bo      | oking                                  | ← Rincian Bo                                                                | oking                                                                       |
| D.                | .521                                   | Lokasi Uji                                                                  | PKB Ujung Menteng                                                           |
| I. I.             | 521                                    | Biaya Retribusi                                                             | Rp. 114,620                                                                 |
| No KTP            | 0856963258749632                       | Status Pembayaran                                                           | Belum Lunas                                                                 |
| Nama KTP          | PKB                                    |                                                                             |                                                                             |
| No Uji            | JKT2222222                             | - Kendaraan wajib Hadi                                                      | r sesuai tanggal booking                                                    |
| No. Kend.         | B1621VTA                               | - Diwajibkan membawa<br>STNK, & Buku Uji                                    | Ftcp KTP/surat kuasa, ftcp                                                  |
| No. VA            | 99-4444-4001222222<br>2                | - Kendaraan yang datan<br>wajib uji akan dimasukk                           | g tidak sesuai dengan jam<br>an ke kantong parkir                           |
| Nama Pemilik      | IR AHMAD SOBARI                        | - Tidak hadir sesuai tan<br>booking ulang                                   | ggal booking diwajibkan                                                     |
| Jenis Kend        | MIKROLET                               | - Pembayaran harap dil<br>WIB.                                              | akukan sebelum jam 22:00                                                    |
| Habis KIR         | Jumat, 19-08-2016                      | - Pembayaran dapat dila                                                     | akukan melalui ATM Bank                                                     |
| Wajib Hadir Uji   | Rabu, 01-11-2017,<br>13:00 - 14.00 WIB | DKI dan ATM Bank Lain<br>Transfer Antar Bank, Mo<br>sesuai Nomor Virtual Ad | , Kantor Cabang Bank DKI,<br>esin EDC dan E-Payment<br>ecount yg anda telah |
| Lokasi Uji        | PKB Ujung Menteng                      |                                                                             |                                                                             |
| Biaya Retribusi   | Rp. 114,620                            | - Apablia tidak memenu<br>Booking dianggap hang                             | ni ketentuan tersedut. Maka<br>us.                                          |
| Status Pembayaran | Belum Lunas                            | - Pengaduan pelayanan<br>(021)47861620                                      | , hubungi cust. service di                                                  |

Figure 13 Rincian Booking

5. Pembayaran Uji

Pembayaran Uji digunakan untuk melihat daftar tagihan booking online. Pembayaran dapat dilakukan melalui ATM Bank DKI dan ATM Bank Lain, Kantor Cabang Bank DKI, Transfer Antar Bank, Mesin EDC dan E-Payment.

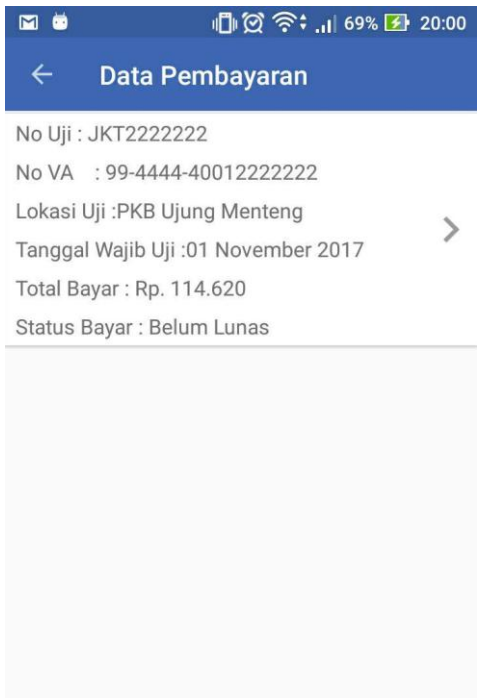

Figure 14 Data Tagihan

|                 | 🕼 🛱 🛜 🕯 . II 64% 📑 19:01 |
|-----------------|--------------------------|
| ← 🛛 Data Tagi   | ihan                     |
| Data Tagihan    |                          |
| No VA           | 99-4444-4001222222<br>2  |
| No Polisi       | B1621VTA                 |
| Biaya Retribusi | Rp. 87.000               |
| Administrasi    | Rp. 5.000                |
| Denda           | Rp. 22.620               |
| Total Bayar     | Rp. 114.620              |

Pembayaran harap dilakukan sebelum jam 22:00 WIB.

Pembayaran dapat dilakukan melalui ATM Bank DKI dan ATM Bank Lain, Kantor Cabang Bank DKI, Transfer Antar Bank, Mesin EDC dan E-Payment sesuai Nomor Virtual Account yg anda telah dapatkan.

Figure 15 Nomer Referensi

6. Data Uji Kendaraan

Data Uji Kendaraan digunakan untuk melihat hasil uji yang telah dilakukan ditempat uji.

| 🕕 🛱 🛜 🕕 64% 💵 19:01                                                                                                    | 📳 🗭 🛜 🖬 🖬 19:01                                                                                                    |
|----------------------------------------------------------------------------------------------------|----------------------------------------------------------------------------------------------------|
| ← Data Uji                                                                                                    | ← Hasil Uji                                                                                                    |
| No Uji : JKT6666666                                                                                                    | IDENTIFIKASI DIMENSI HASIL UJI                                                                                                    |
| No Kendaraan : B1621VTE                                                                                                    | Nama                                                                                                    |
| Tanggal Uji :19 Feb 2016                                                                                                    | IR AHMAD SOBARI                                                                                                    |
| Tanggal Berlaku Uji :19 Aug 2016                                                                                                    | Alamat                                                                                                    |
|                                                                                                    | IL MADRASAH II NO 45 RT2/2 JAKBAR                                                                                                    |
|                                                                                                    |                                                                                                    |
|                                                                                                    | JKT6666666                                                                                                    |
|                                                                                                    | No. Kendaraan                                                                                                    |
|                                                                                                    | B1621VTE                                                                                                    |
|                                                                                                    | Nomor buku                                                                                                    |
|                                                                                                    | <ul> <li>An and the second second se<br/>Second second sec</li></ul> |
|                                                                                                    | Jenis Kendaraan                                                                                                    |
|                                                                                                    | PICK UP                                                                                                    |
|                                                                                                    | Chasis                                                                                                    |
|                                                                                                    |                                                                                                    |
|                                                                                                    | LULUS                                                                                                    |
|                                                                                                    |                                                                                                    |
| 🕼 💢 奈 📶 64% 💵 19:01                                                                                                    | 🜓 🗭 奈 🚛 64% 💵 19:01                                                                                                    |
| 🕼 ପ୍ରି ବିଂ , ,।। 64% 💵 19:01<br>← Hasil Uji                                                                                                    | 🕒 প্রি 🔃 .nl 64% 판 19:01<br>← Hasil Uji                                                                                                    |
| 心文令・,,,  64% 🗈 19:01<br>← Hasil Uji<br>IDENTIFIKASI DIMENSI HASIL UJI                                                                                                    | (ট) প্রি                                                                                                    |
| 心 ② 奈・il 64% IP 19:01<br>← Hasil Uji<br>IDENTIFIKASI DIMENSI HASIL UJI<br>Berat Kosong Kendaraan                                                                                                    | 『● ② 奈 + ,ı  64% ■} 19:01<br>← Hasil Uji<br>IDENTIFIKASI DIMENSI HASIL UJI<br>Ketebalan Asap (Diesel)                                                                                                    |
| DIMENSI DIMENSI HASIL UJI<br>Hasil Kosong Kendaraan<br>1120                                                                                                    | (日) ② 奈キ , , , , , , , , , , , , , , , , , ,                                                                                                    |
| IDENTIFIKASI DIMENSI HASIL UJI<br>Berat Kosong Kendaraan<br>1120<br>Panjang Kendaraan                                                                                                    | IDENTIFIKASI DIMENSI HASIL UJI<br>Ketebalan Asap (Diesel)<br>0<br>CO (Bensin-Gas)                                                                                                    |
| DIMENSI HASIL UJI<br>Hasil Uji<br>IDENTIFIKASI DIMENSI HASIL UJI<br>Berat Kosong Kendaraan<br>1120<br>Panjang Kendaraan<br>4400                                                                                                    | Image: Image: Image                             |
| IDENTIFIKASI DIMENSI HASIL UJI<br>Berat Kosong Kendaraan<br>1120<br>Panjang Kendaraan<br>4400<br>Lebar Kendaraan                                                                                                    | Image: Image: Image                             |
| IDI (2) (2) (2) (1) 64% IDI 19:01<br>← Hasil Uji<br>IDENTIFIKASI DIMENSI HASIL UJI<br>Berat Kosong Kendaraan<br>1120<br>Panjang Kendaraan<br>4400<br>Lebar Kendaraan<br>1600                                                                                                    | Image: Image: Image                             |
| IDENTIFIKASI DIMENSI HASIL UJI<br>IDENTIFIKASI DIMENSI HASIL UJI<br>Berat Kosong Kendaraan<br>1120<br>Panjang Kendaraan<br>4400<br>Lebar Kendaraan<br>1600<br>Tinggi Kendaraan                                                                                                    | Image: Image: Image                                           |
| Image: Image: Image | Image: Image: Imag                       |
| Image: Image: Image | Image: Image: Imag                       |
| IDENTIFIKASI DIMENSI HASIL UJI   IDENTIFIKASI DIMENSI HASIL UJI   Berat Kosong Kendaraan 1120   Panjang Kendaraan 4400   Lebar Kendaraan 1600   Tinggi Kendaraan 2100   Panjang Bak 2300                                                                                                    | Image: Image: Imag                       |
| IDENTIFIKASI DIMENSI HASIL UJI   IDENTIFIKASI DIMENSI HASIL UJI   Berat Kosong Kendaraan 1120   1120 Panjang Kendaraan   4400 Lebar Kendaraan   1600 Tinggi Kendaraan   2100 Panjang Bak   2300 Lebar Bak                                                                                                    | IDENTIFIKASI DIMENSI HASIL UJI   Ketebalan Asap (Diesel) HASIL UJI   CO (Bensin-Gas) I   CO (Bensin-Gas) I   O I   Efisiensi Gaya Rem I   O I   Kekuatan Cahaya I2100   Penyimpangan Kiri I                                                                                                    |
| IDENTIFIKASI DIMENSI HASIL UJI   IDENTIFIKASI DIMENSI HASIL UJI   Berat Kosong Kendaraan 1120   Panjang Kendaraan 1120   Panjang Kendaraan 100   Lebar Kendaraan 1100   1600 100   Panjang Bak 2300   Lebar Bak 1660                                                                                                    | IDENTIFIKASI DIMENSI HASIL UJI   IDENTIFIKASI DIMENSI HASIL UJI   Ketebalan Asap (Diesel) 0 0   CO (Bensin-Gas) 0 0   O Finisensi Gaya Rem 0   CO Kekuatan Cahaya 12100   Penyimpangan Kiri 1.09 1.09                                                                                                    |
| IDENTIFIKASI DIMENSI HASIL UJI   IDENTIFIKASI DIMENSI HASIL UJI   Berat Kosong Kendaraan HASIL UJI   1120 Panjang Kendaraan   4400 I   Lebar Kendaraan I   1600 I   Tinggi Kendaraan I   2100 I   Panjang Bak I   2300 I   Lebar Bak I   1660 I   Tinggi Bak I                                                                                                    | IDENTIFIKASI DIMENSI   IDENTIFIKASI DIMENSI   HASIL UJI     Ketebalan Asap (Diesel)   0   C0 (Bensin-Gas)   0   HC (Bensin-Gas)   0   Efisiensi Gaya Rem   0   Ketuatan Cahaya   12100   Penyimpangan Kiri   1.09   Penyimpangan Kanan                                                                                                    |

Figure 16 Hasil data Uji

### 7. Profile

Menu profile digunakan untuk melihat dan mengedit data akun yang terdaftar. Data yag dapat diedit adalah nama akun, alamat, dan password akun.

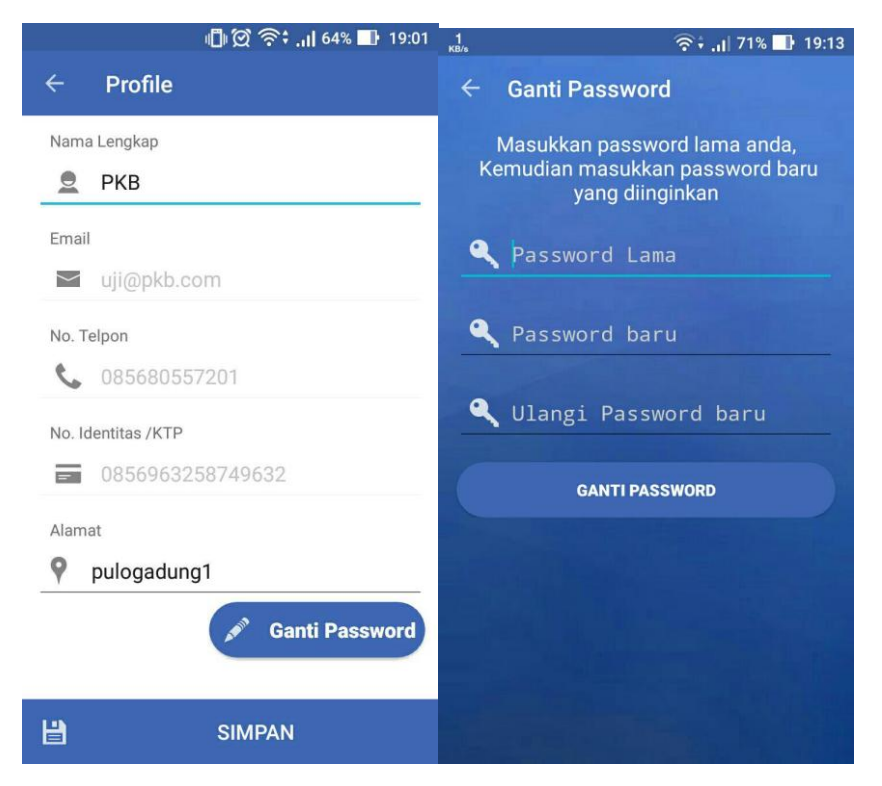

Figure 17 profile akun

8. Logout

Logout digunakan untuk keluar dari akun yang digunakan.

9. Lupa Password User

Lupa password digunakan untuk mereset password akun apabila pengguna lupa password yg lama. Langkah-langkah untuk mereset password sebagai berikut.

a. Masukkan nomer telepon. Setelah memasukkan telepon, pengguna akan mendapatkan SMS kode verifikasi bahwa pengguna telah merequest reset password.

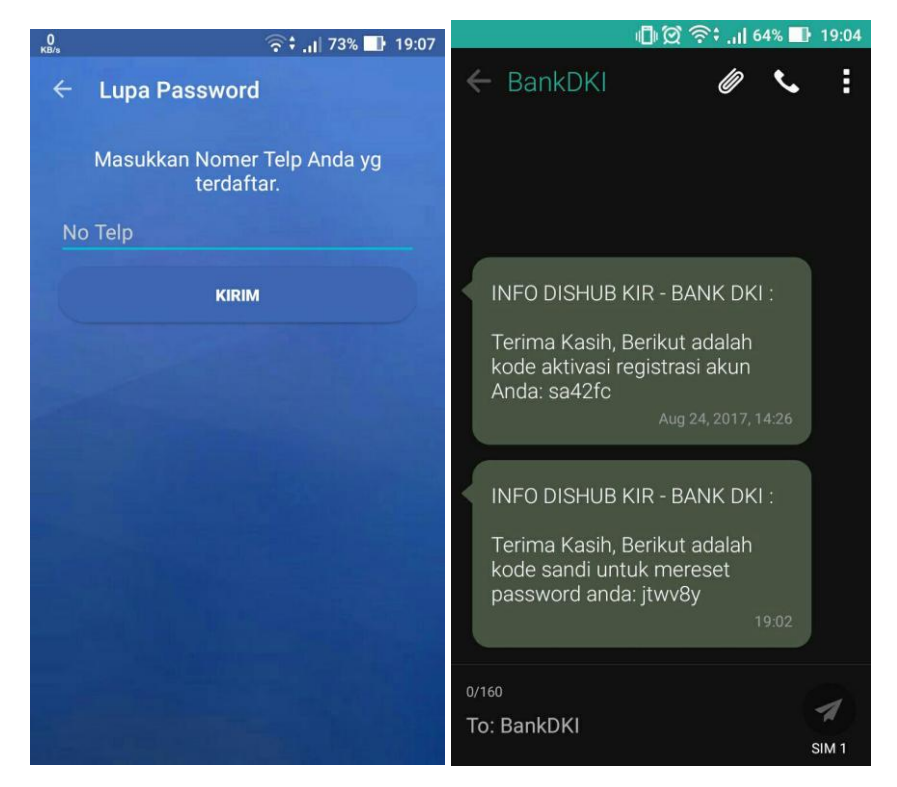

Figure 18 Menu nomer telepon

b. Masukkan kode yang ada di SMS di kolom validasi, apabila validasi benar pengguna dapat memasukkan password baru di kolom tersedia. Klik ganti password untuk mengganti password.

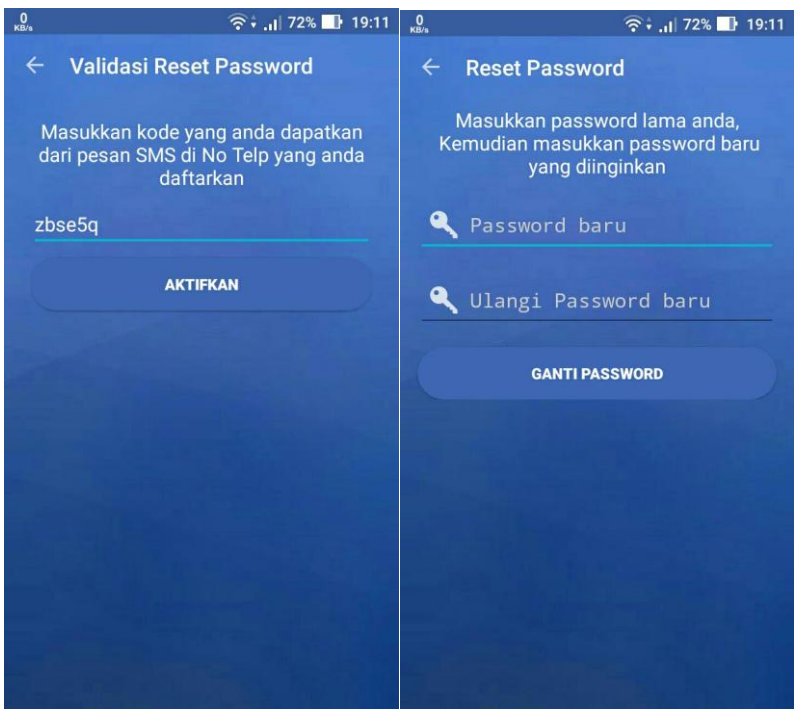

Figure 19 Validasi reset password